## HyperTerminal Installation for Windows 2000

- 1. Open the **Control Panel**.
- 2. Double click Add/Remove Programs.
- 3. Click Add/Remove Windows Components.
- 4. Click Accessories and Utilities. Then click Details.
- 5. Click **Communications**. Then click **Details**.
- Check the box next to HyperTerminal. Click OK. Important Note: If the HyperTerminal option does not appear, contact your local Administrator to assist in installing HyperTerminal. The Windows Installation CD may be needed.
- 7. Open HyperTerminal.

## HyperTerminal Installation for Windows 2000

1. Open the Control Panel.

| My Docume          | ents                |                                                                                               |                      |         |
|--------------------|---------------------|-----------------------------------------------------------------------------------------------|----------------------|---------|
| My Compu           | lter                |                                                                                               |                      |         |
| My Netwo<br>Places | ork                 |                                                                                               |                      |         |
| Recycle E          | Sin                 |                                                                                               |                      |         |
|                    | t                   |                                                                                               |                      |         |
| <u>_</u>           | -                   |                                                                                               |                      |         |
|                    | New Office Document |                                                                                               |                      |         |
|                    | WinZip              |                                                                                               |                      |         |
| ioissi 🦳           | Documents           |                                                                                               |                      |         |
| 8 Profe            | Settings            | Control Panel Customizes the appearance of your desktop and configures your computer Printers |                      |         |
| swop<br>™          | Help                | Taskbar & Start Menu                                                                          |                      |         |
| Start              | ) Shut Down         | 2 🕎 🗐 Document 1 - Microsoft W                                                                | <b>CQ () ≡⊎ (</b> {: | 2:25 PM |

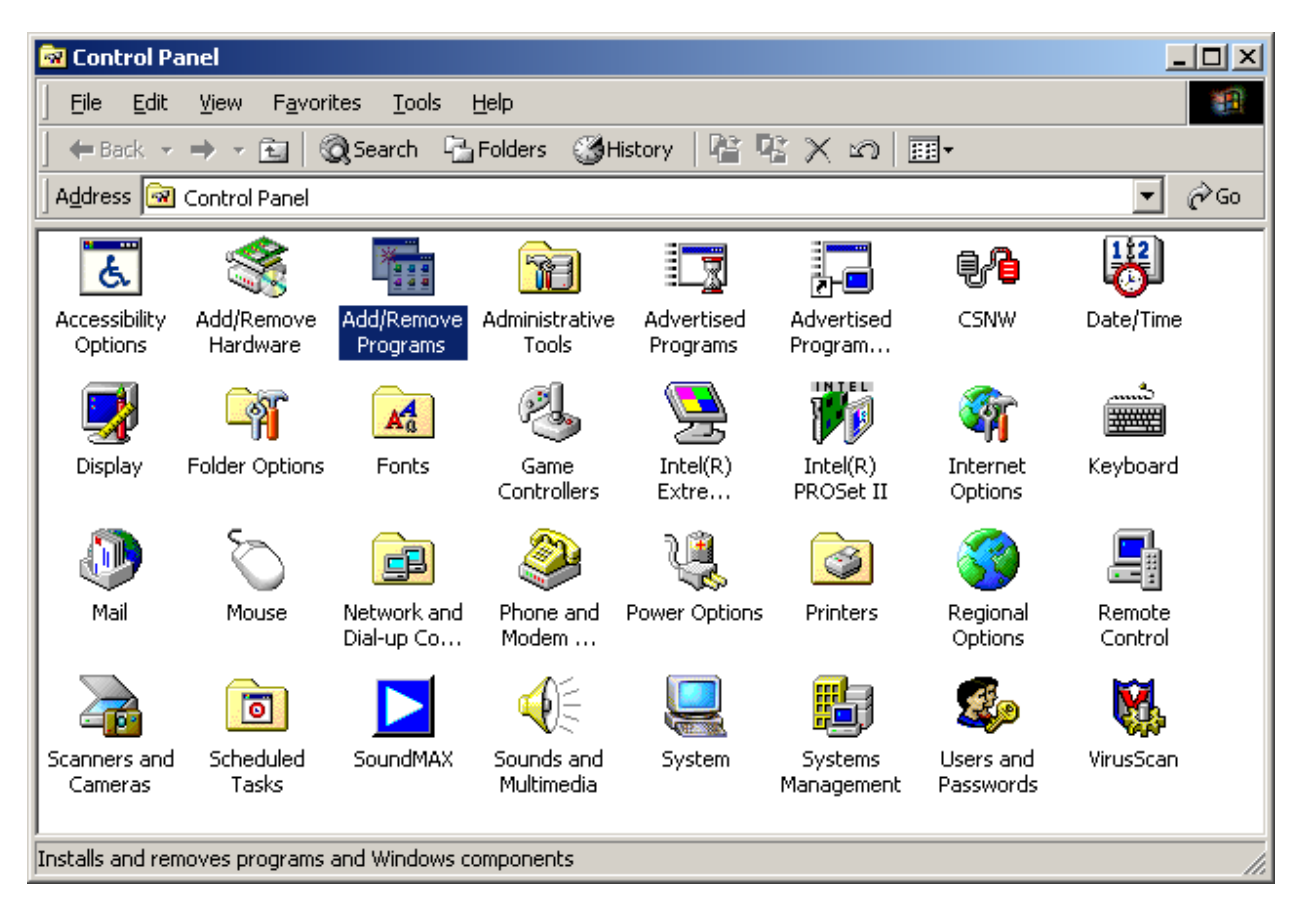

2. Double click Add/Remove Programs.

3. Click Add/Remove Windows Components.

| 🙀 Add/Remove Programs           |                                                                                                    |                              |                                             |  |  |  |  |  |
|---------------------------------|----------------------------------------------------------------------------------------------------|------------------------------|---------------------------------------------|--|--|--|--|--|
| 1 <del>0</del>                  | Currently installed programs:                                                                                     | Sort by: Name                | •                                           |  |  |  |  |  |
| Change or<br>Remove<br>Programs | Adobe Acrobat 5.0<br>Click here for <u>support information</u> .<br>To change this program or remove it from your | Size<br>Used<br>Last Used On | <u>12.4MB</u><br><u>rarely</u><br>2/23/2004 |  |  |  |  |  |
| Add New                         | computer, click Change or Remove.                                                                                 | Size                         | 37.6MB                                      |  |  |  |  |  |
| Programs                        | 📿 Adobe Type Manager 4.0                                                                                          | Size                         | 1.09MB                                      |  |  |  |  |  |
|                                 | m Director                                                                                                    | Size                         | 82.1MB                                      |  |  |  |  |  |
| Add/Remove                      | 👼 Easy CD Creator 5 Basic                                                                                         | Size                         | 20.7MB                                      |  |  |  |  |  |
| Windows                         | SEC Gateway for NT                                                                                                |                              |                                             |  |  |  |  |  |
| Components                      | 🕉 Facets 2.961a                                                                                                   | Size                         | 162MB                                       |  |  |  |  |  |
|                                 | 🕵 FileNET Panagon IDM Desktop 3.1                                                                                 | Size                         | 56.6MB                                      |  |  |  |  |  |
|                                 | 🛃 hp deskjet 930c series                                                                                          |                              |                                             |  |  |  |  |  |
|                                 | 😼 HP PrecisionScan                                                                                                | Size                         | 86.9MB                                      |  |  |  |  |  |
|                                 | IBM DB2                                                                                                    | Size                         | 35.2MB                                      |  |  |  |  |  |
|                                 | # IBM Director eFix IC33789                                                                                       | Size                         | 88.0KB 🔟                                    |  |  |  |  |  |
|                                 |                                                                                                    | ļ                            | Cl <u>o</u> se                              |  |  |  |  |  |

4. Click Accessories and Utilities. Then click Details.

| Windows Components<br>You can add or remove com                        | ponents of Windows 2000                                    | ). <b>I</b>                                                    |
|------------------------------------------------------------------------|------------------------------------------------------------|----------------------------------------------------------------|
| To add or remove a compon<br>part of the component will be<br>Details. | ent, click the checkbox. A<br>e installed. To see what's i | A shaded box means that only<br>included in a component, click |
| Components:                                                            |                                                            |                                                                |
| 🗹 📻 Accessories and Util                                               | ities                                                      | 12.1 MB 🔼                                                      |
| 🗹 🔁 СОМ+                                                               |                                                            | 18.0 MB                                                        |
| 🗹 📃 Distributed Transact                                               | ion Coordinator                                            | 7.0 MB                                                         |
| 🗹 🍑 Fax Service                                                        |                                                            | 0.0 MB                                                         |
| 🔽 🎑 Imaging                                                            |                                                            | помв 🔳                                                         |
|                                                                        |                                                            |                                                                |
| Description: Includes Winde                                            | ows Accessories and Utiliti                                | ies for your computer.                                         |
| Description: Includes Windo<br>Total disk space required:              | ows Accessories and Utiliti                                | les for your computer.                                         |

5. Click Communications. Then click Details.

| Accessories and Utilities                                                                                                    | ×                                       |
|----------------------------------------------------------------------------------------------------|-----------------------------------------|
| To add or remove a component, click the check box. A shaded box mea<br>of the component will be installed. To see what's included in a componer | ns that only part<br>ht, click Details. |
| Sub <u>c</u> omponents of Accessories and Utilities:                                                                                            |                                         |
| 🗹 🐻 Accessibility Wizard                                                                                                    | 0.4 MB 🔼                                |
|                                                                                                    | 2.8 MB                                  |
| 🗹 🧇 Communications                                                                                                    | 1.7 MB                                  |
| 🗆 👕 Games                                                                                                    | 4.3 MB                                  |
| 🗹 🏰 Multimedia                                                                                                    | 2.9 MB                                  |
|                                                                                                    | <b>T</b>                                |
| Description: Includes accessories to help you connect to other comput<br>services.                                                              | ters and online                         |
| Total disk space required: 0.0 MB                                                                                                    | Details                                 |
| Space available on disk: 16672.1 MB                                                                                                    |                                         |
| ОК                                                                                                    | Cancel                                  |

6. Check the box next to HyperTerminal. Click OK. Important Note: If the HyperTerminal option does not appear, contact your local Administrator to assist in installing HyperTerminal. The Windows Installation CD may be needed.

| Communications                                                                                                    | ×                                                               |
|----------------------------------------------------------------------------------------------------|-----------------------------------------------------------------|
| To add or remove a component, click the check box. A sh<br>of the component will be installed. To see what's included | aded box means that only part<br>in a component, click Details. |
| Sub <u>c</u> omponents of Communications:                                                                             |                                                                 |
| 🗹 🔜 Chat                                                                                                    | 0.2 MB 📐                                                        |
| 🗹 🧐 HyperTerminal                                                                                                    | 0.6 MB                                                          |
| 🗹 馣 Phone Dialer                                                                                                    | 0.8 MB                                                          |
| Description: Enables you to connect to other computers<br>a modem).                                                   | and online services (requires                                   |
| Total disk space required: 0.6 MB                                                                                     | Details                                                         |
| Space available on disk: 16672.0 MB                                                                                   | 20000                                                           |
|                                                                                                    | OK Cancel                                                       |

## 7. Open HyperTerminal.

| <u> </u>     |                      | _        |                        | _     |                | _    | _ |                                                                                                    |                  |        |
|--------------|----------------------|----------|------------------------|-------|----------------|------|---|----------------------------------------------------------------------------------------------------|------------------|--------|
| 4y Documents |                      |          |                        |       |                |      |   |                                                                                                    |                  |        |
|              |                      |          |                        |       |                |      |   |                                                                                                    |                  |        |
|              |                      |          |                        |       |                |      |   |                                                                                                    |                  |        |
|              |                      | <b>F</b> | Accessories            | Þ G   | Accessibility  | •    |   |                                                                                                    |                  |        |
| My Computer  |                      | Ē        | BCBST Connections      | Þ     | Communication  | ns 🕨 | 1 | HyperTerminal                                                                                                    |                  |        |
| _            |                      | Ē        | Director Agent         | • 0   |                | •    |   | Internet Connection Winard                                                                                                    |                  |        |
|              |                      | Ē        | Erisco Facets          | • 0   | System Tools   | •    |   | Connects to other computers, Internet telnet sites, bulletin<br>NetMethoard systems, online services, and host computers using |                  |        |
| Mv Network   |                      | Ē        | FileNET Panagon IDM    | •     | 🖞 Address Book |      |   | Netwo either a modem or a null-modem cable.                                                                                    |                  |        |
| Places       |                      |          | Image Process Design   | • 5   | Calculator     |      | 6 | Phone Dialer                                                                                                    |                  |        |
|              |                      |          | Microsoft Office Tools | ۱.    | Command Pro    | npt  | T |                                                                                                    |                  |        |
|              |                      | <b>.</b> | Network Associates     | •     | Imaging        |      |   |                                                                                                    |                  |        |
| Recycle Bin  |                      | Ē.       | Reflection             | • 4   | 🛛 Notepad      |      |   |                                                                                                    |                  |        |
|              |                      | (        | Reflections            | • ?   | 🖞 Paint        |      |   |                                                                                                    |                  |        |
|              |                      | (        | Startup                | ▶₿    | 🖻 Synchronize  |      |   |                                                                                                    |                  |        |
| S            |                      | (        | Sybase                 | •     | Windows Expl   | orer |   |                                                                                                    |                  |        |
| Explorer     |                      | E.       | WinZip                 | ١     | 🍹 WordPad      |      |   |                                                                                                    |                  |        |
|              |                      | 凶        | Acrobat Reader 5.0     | T     |                |      |   |                                                                                                    |                  |        |
| <u>6</u>     |                      | e        | Internet Explorer      |       |                |      |   |                                                                                                    |                  |        |
| <b>1</b>     | New Office Document  | 2        | Microsoft Access       |       |                |      |   |                                                                                                    |                  |        |
|              |                      |          | Microsoft Excel        |       |                |      |   |                                                                                                    |                  |        |
|              | Open Office Document | Q        | Microsoft Outlook      |       |                |      |   |                                                                                                    |                  |        |
| TATE .       | Win7in               | -        | Microsoft Photo Editor |       |                |      |   |                                                                                                    |                  |        |
| <b>*</b> *   | minzip               | G        | Microsoft PowerPoint   |       |                |      |   |                                                                                                    |                  |        |
| a 📻 🛛        | Programs •           |          | Microsoft Word         |       |                |      |   |                                                                                                    |                  |        |
| Ĕ            | rograms              |          | Windows NT Explorer    |       |                |      |   |                                                                                                    |                  |        |
| 🗑 🙆 🗉        | Documents •          |          |                        |       |                |      |   |                                                                                                    |                  |        |
| <u>ä</u> 🖫 . | California 🕨         |          |                        |       |                |      |   |                                                                                                    |                  |        |
| 2 🖗 -        | becangs *            |          |                        |       |                |      |   |                                                                                                    |                  |        |
| 🗄 🔍 🗉        | Search 🕨 🕨           |          |                        |       |                |      |   |                                                                                                    |                  |        |
| 8 👝 .        |                      |          |                        |       |                |      |   |                                                                                                    |                  |        |
| Q 💙 F        | нер                  |          |                        |       |                |      |   |                                                                                                    |                  |        |
| б 편 🖡        | Run                  |          |                        |       |                |      |   |                                                                                                    |                  |        |
| 2            |                      | -        |                        |       |                |      |   |                                                                                                    |                  |        |
| 🄰 🕥 🖻        | Shut Down            |          |                        |       |                |      |   |                                                                                                    |                  |        |
| Start        | 🗹 🥌 🖸 🖉 🕷            | 7        | Windows Xi             | Р Нур | erTermin       |      |   |                                                                                                    | <b>Q 🕅 📾 </b> (: | 2:32 P |